## Cifrature dei file

1. Premera Cifra dal menù Utilità della chiavetta USB

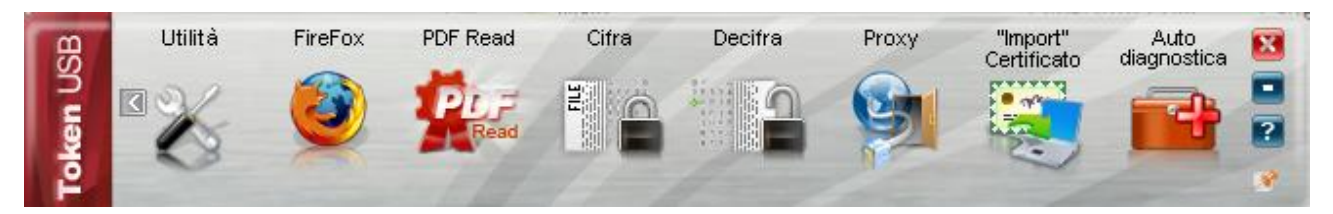

- 2. Scegliere il file contenente i dati da crittografare e premere il tasto Apri
- 3. Selezionare il tab "Certificati destinatari" e scegliere Importa da file

| 🍥 Cifra                                 | the second second second second second second second second second second second second second second second se |              |
|-----------------------------------------|----------------------------------------------------------------------------------------------------|--------------|
| Cifra<br>Scegli i destinatari per cui o | cifrare                                                                                                    |              |
|                                         | Destinatari Certificati Destinatari Registro di ile<br>Importa da file                                          |              |
|                                         |                                                                                                    | ext > Cancel |

| Open                                                                                | ? ×          |
|-------------------------------------------------------------------------------------|--------------|
| Look in: 🔒 C: \Users \predelli \Documents \Consiglio_rinnovo \CertificatiBK 🔹 🔾 🕥 🕥 | 📑 📰 🔳        |
| My Computer<br>predelli                                                             |              |
| File name: Rinnovo_consiglio.crt                                                    | <u>O</u> pen |
| Files of type: Certificati (*.cer *.crt)                                            | Cancel       |

4. Una volta importato il certificato scegliere la freccia blu "Aggiungi" in modo da spostare il certificato nel riquadro "Cifra per …"

| 🍥 Cifra                                      | Tenters Name and                                                                                                    |           |
|----------------------------------------------|----------------------------------------------------------------------------------------------------|-----------|
| <b>Cifra</b><br>Scegli i destinatari per cui | dfrare                                                                                                    | Ø         |
|                                              | Destinatari Certificati Destinatari Registro dille Cifra per          Image: Control of the second second seco |           |
|                                              | (Importa da file                                                                                                    | t> Cancel |

• Al termine la maschera dovrà avere il seguente aspetto:

| 🐠 Cifra                                 |                                                                                                    | × |
|-----------------------------------------|----------------------------------------------------------------------------------------------------|---|
| Cifra<br>Scegli i destinatari per cui c | frare de                                                                                                    |   |
|                                         | Destinatari Certificati Destinatari     WNTTMS83P01F132M/7420022200148790.z7     Image: Ciffa per   Image: Ciffa per Image: Ciffa per Image: Ciffa per Image: |   |
|                                         | Importa da file                                                                                                    |   |
|                                         | Next > Cancel                                                                                                    |   |

- 5. Premere Next e cambiare il nome del file nel campo Salva nome ridenominando il file come:
- Rinnovo\_nome, dove al posto di nome andrete ad inserire il nome abbreviato dell'associazione di categoria, sindacato, ...

| Scegli le opzioni di ( | cifratura                                                                        | 0 |
|------------------------|----------------------------------------------------------------------------------|---|
|                        | Salva come:                                                                      |   |
| $\bigcirc$             | C:\Users\predelli\Documents\Consiglio_rinnovo\CertificatiBK\Rinnovo_nome.crt.p7e |   |
|                        | Algoritmo di cifratura:                                                          |   |
| I DERINA               | DES-EDE3-CBC 🔻                                                                   |   |
| 自己的要                   | Salva in formato PEM                                                             |   |
|                        | Distruggi il documento originale                                                 |   |
| No.                    |                                                                                  |   |
|                        |                                                                                  |   |
|                        |                                                                                  |   |
|                        |                                                                                  |   |
|                        |                                                                                  |   |
|                        |                                                                                  |   |
|                        |                                                                                  |   |
|                        |                                                                                  |   |
|                        |                                                                                  |   |
|                        |                                                                                  |   |
|                        |                                                                                  |   |
|                        |                                                                                  |   |
|                        |                                                                                  |   |
|                        |                                                                                  |   |
|                        |                                                                                  |   |
|                        |                                                                                  |   |

| 🍥 Cifra            |                                                                                                    |
|--------------------|----------------------------------------------------------------------------------------------------|
| Cifratura conclusa | 0                                                                                                    |
|                    | Operazione conclusa                                                                                                    |
|                    | Il file C: \Users\predelli\Documents\Consiglio_rinnovo\CertificatiBK\WenterThomas.crt è stato cifrato correttamente<br>Salvato in: C: \Users\predelli\Documents\Consiglio_rinnovo\CertificatiBK\Rinnovo_nome.crt.p7e |
|                    |                                                                                                    |
|                    |                                                                                                    |
|                    |                                                                                                    |
|                    |                                                                                                    |
|                    | Einish                                                                                                    |

• Eventuali successive operazioni di cifratura non richiedono nuovamente l'import del certificato.